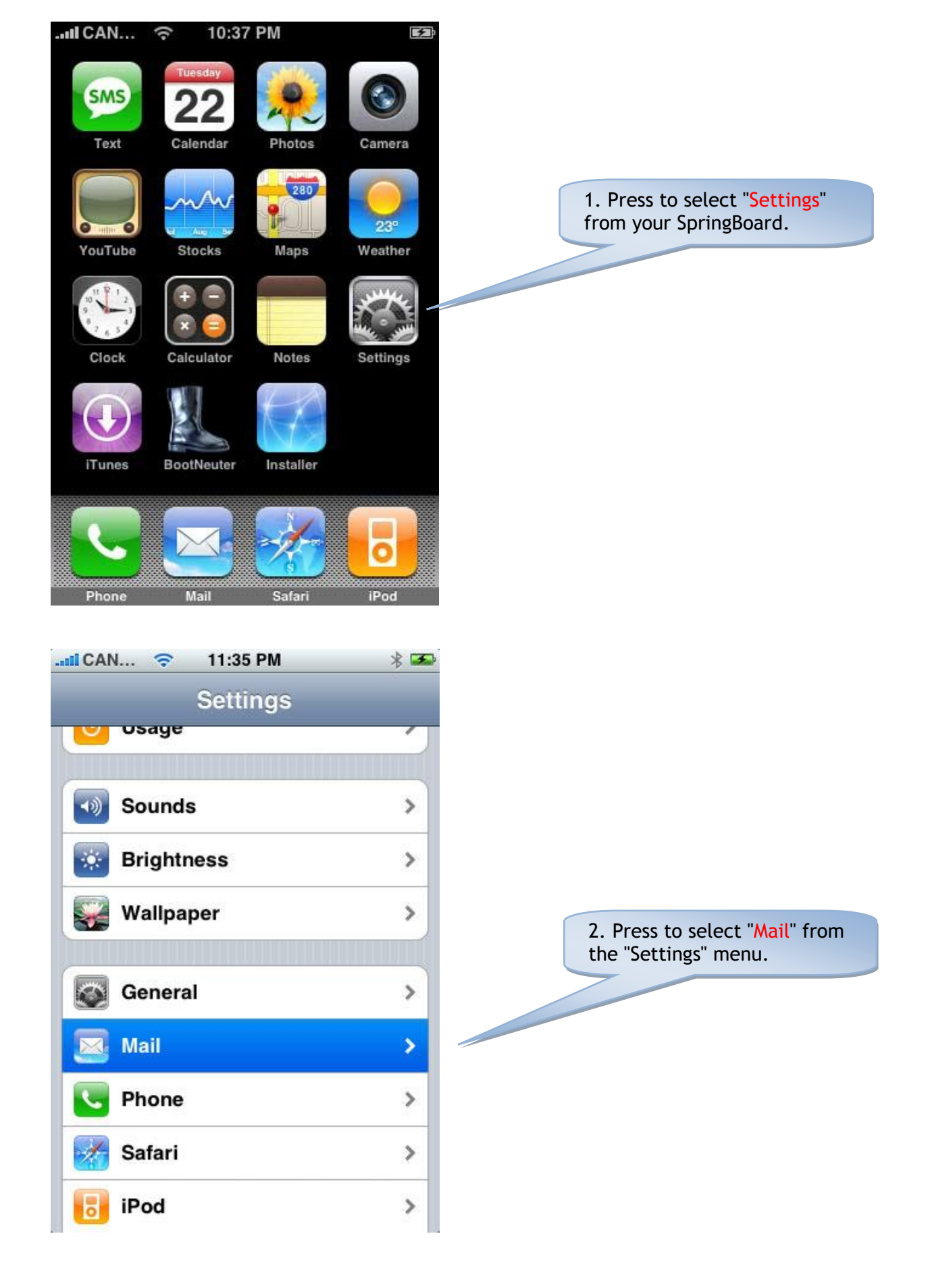

| III CAN 🔶    | 11:35 PM  | * 🏊        |                                               |
|--------------|-----------|------------|-----------------------------------------------|
| Settings     | Mail      |            | 3. Select "Add Account" from the "Mail" menu. |
| Accounts     |           |            |                                               |
| Add Accoun   | t         | >          |                                               |
| Messages     |           |            |                                               |
| Show         | 50 Recent | Messages > |                                               |
| Preview      |           | 2 Lines >  |                                               |
| Minimum Fo   | nt Size   | Medium >   |                                               |
| Show To/Cc   | Label     | OFF        |                                               |
| Ask Before D | Deleting  | OFF        |                                               |
| Sending      |           |            |                                               |
| ni can ᅙ     | 10:41 PM  | 3          |                                               |
| Weld         | come to I | Mail       |                                               |
| Y            | MA        |            |                                               |
| C            | Mai       | ľ          |                                               |
|              | ).ma      | nc         |                                               |
| A            | OL 🍹      | >          | 4. Select "Other".                            |
|              | Other     |            |                                               |
|              |           |            |                                               |

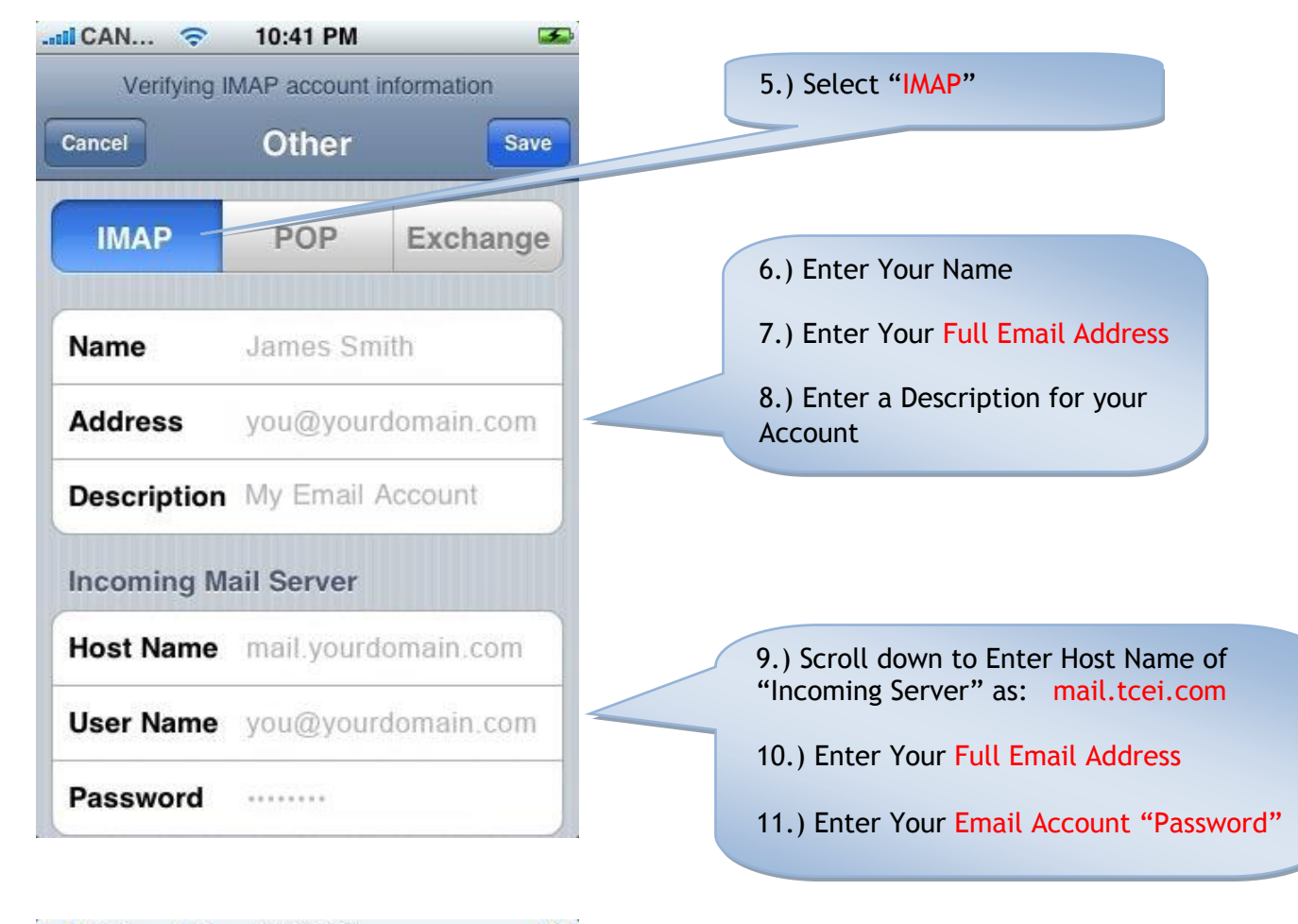

| ICAN 🛜      | 10:43 PM               | 5     |  |  |
|-------------|------------------------|-------|--|--|
| Verifying I | MAP account informatio | n     |  |  |
| Cancel      | Other                  | Save  |  |  |
| Description | you@yourdomain.c       | .0111 |  |  |
| Incoming M  | ail Server             |       |  |  |
| Host Name   | mail.yourdomain.co     | om    |  |  |
| User Name   | you@yourdomain.com     |       |  |  |
| Password    |                        |       |  |  |
| Outgoing M  | ail Server (SMTP)      |       |  |  |
| Host Name   | mail.yourdomain.com    |       |  |  |
| User Name   | you@yourdomain.com     |       |  |  |
| Password    |                        |       |  |  |
|             |                        |       |  |  |

- 12.) Scroll Down to Enter Host Name of "Outgoing Server" as: mail.tcei.com
- 13.) Enter Your Full Email Address
- 14.) Enter Your Email Account "Password"

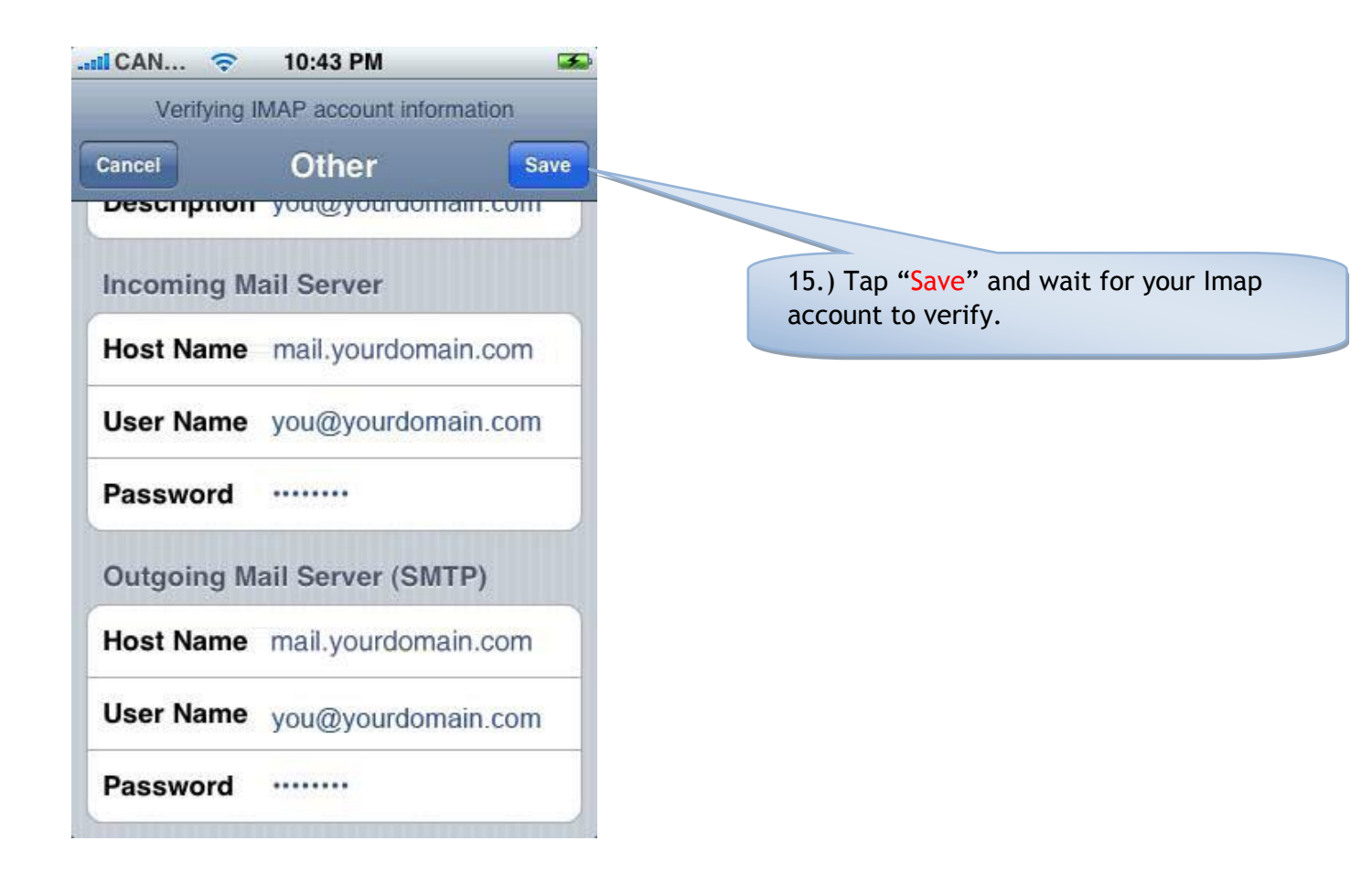